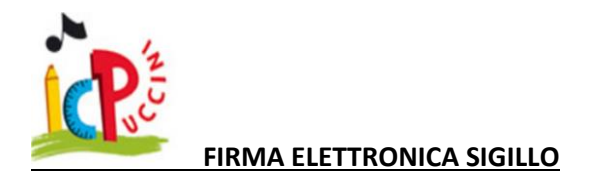

1) Creare il file in Pdf

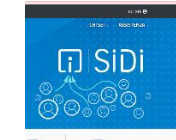

- 2) Accedere al portale Sidi 💽 📖 https://www.istruzione.it/accesso-sidi/
- 3) Accesso con Spid
- 4) Andare in basso a FIRMA DIGITALE

| ristruz  | ione e del Merito |                                                                                                    |                                                                                                    |                                                                                                    | TERESH DHOUR                                                                                                    |
|----------|-------------------|----------------------------------------------------------------------------------------------------|----------------------------------------------------------------------------------------------------|----------------------------------------------------------------------------------------------------|----------------------------------------------------------------------------------------------------|
| nativo d | ell'Istruzione    |                                                                                                    |                                                                                                    |                                                                                                    |                                                                                                    |
| *        | APPLICAZIONI      | AVVISI                                                                                                    | DOCUMENTI E MANUALI                                                                                       | ASSISTENZA                                                                                                    |                                                                                                    |
|          | Applicazioni SI   | DI                                                                                                    | Filtra: Inserisci le p                                                                                    | rime lettere 🗙                                                                                                    |                                                                                                    |
|          | Assistenza        |                                                                                                    |                                                                                                    | ~                                                                                                    |                                                                                                    |
|          | Formazione        |                                                                                                    |                                                                                                    | ~                                                                                                    |                                                                                                    |
|          | Gestione Utenze   |                                                                                                    |                                                                                                    | ~                                                                                                    |                                                                                                    |
|          | Firma Digitale    |                                                                                                    |                                                                                                    | ~                                                                                                    |                                                                                                    |
|          | nativo d          | ativo dell'Istruzione  APPLICAZIONI  Applicazioni SI  Assistenza Formazione Gestione Utenze Firma Digitale | ativo dell'istruzione 2 dei Merito Applicazioni SIDI Assistenza Formazione Gestione Utenze Firma Digitale | ativo dell'Istruzione<br>APPLICAZIONI AVVISI DOCUMENTI E MANUALI<br>Applicazioni SIDI Fitra Essenso le p<br>Assistenza<br>Formazione<br>Gestione Utenze<br>Fitra Digitale | ativo dell'istruzione 2 dei Merito ativo dell'istruzione Applicazioni SIDI Filtze Indendale prime lettere X Assistenza Assistenza Gestione Utenze Gestione Utenze Firma Digitale |

5) Cliccare SIGILLO GESTIONE FIRMA

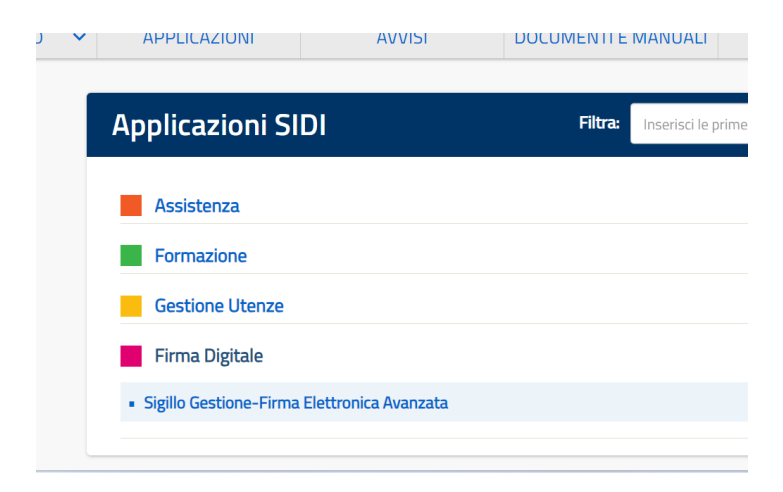

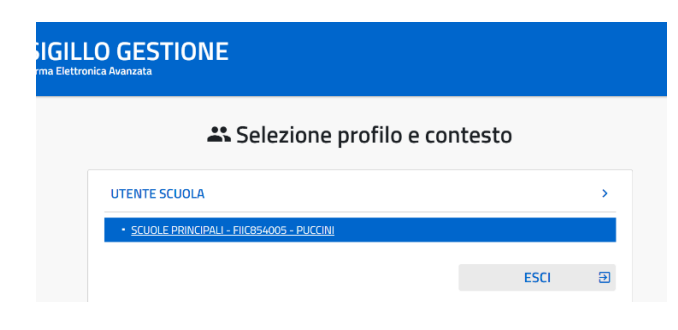

6) Cliccare sulla scuola di appartenenza

7) Con la nuova schermata andare in alto a sinistra nella sezione GESTIONE DOCUMENTO

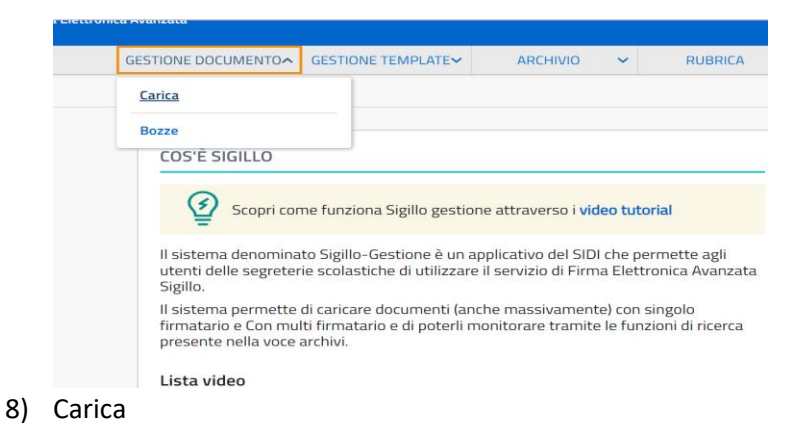

9) Impostare un firmatario solo nel caso debba firmare solo il docente che sta caricando il documento, altrimenti per Verbali ecc.. bisognerà cliccare su Multifirmatario

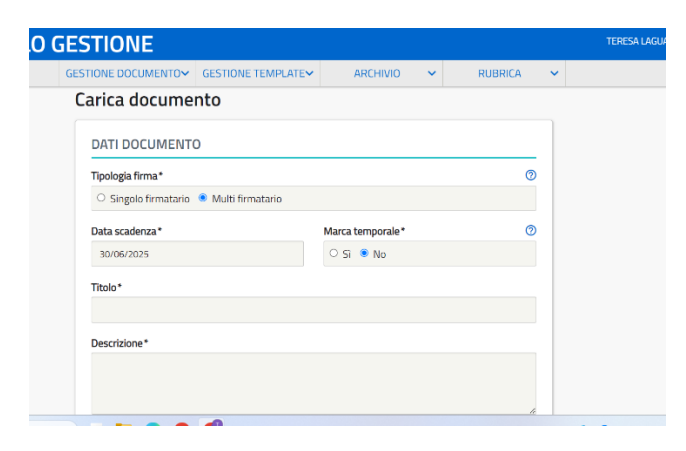

10) Impostare data di scadenza 30 giugno e lasciare marca temporale sul No

| ) GESTIONE           |                    |                  |     |         |   | TERESA LAGU |
|----------------------|--------------------|------------------|-----|---------|---|-------------|
| GESTIONE DOCUMENTO~  | GESTIONE TEMPLATE~ | ARCHIVIO         | ~   | RUBRICA | ~ |             |
| Carica docume        | nto                |                  |     |         |   |             |
| DATI DOCUMENTO       | )                  |                  |     |         |   |             |
| Tipologia firma*     |                    |                  |     | 0       |   |             |
| O Singolo firmatario | Multi firmatario   |                  |     |         |   |             |
| Data scadenza*       |                    | Marca temporale* |     | 0       |   |             |
| 30/06/2025           |                    | ○ Sì             |     |         |   |             |
| Titolo*              |                    |                  | Λ   |         |   |             |
| 42                   |                    |                  | 4 6 | •       |   |             |
| Descrizione*         |                    |                  | Ш   |         |   |             |
|                      |                    |                  |     |         |   |             |
|                      |                    |                  |     |         |   |             |
|                      |                    |                  |     | 1       |   |             |

11) Nominare il documento e la descrizione esempio: Titolo "Verbale" Descrizione "Verbale seduta consiglio di classe dicembre" (nella descrizione potete anche richiamare solo il titolo)

|                           | GESTIONE TEMPLATE | ARCHIVIO 🗸          | RUBRICA | ~ |
|---------------------------|-------------------|---------------------|---------|---|
| Delibera                  |                   |                     |         |   |
| Descrizione*              |                   |                     |         |   |
| Delibera Collegio Docenti |                   |                     |         |   |
|                           |                   |                     |         |   |
|                           |                   |                     | 1       |   |
|                           |                   |                     |         |   |
| TIPOLOGIA DOCUI           | MENTO             |                     |         |   |
| Non specificata           | 0                 | O DOCUMENTO INTERNO | 0       |   |
| Non specificata           | 0                 | O DOCUMENTO INTERNO | 0       |   |

12) Tipologia non specificata

| ESTIONE DOCUMENTO~ | GESTIONE TEMPLATE✓                  | ARCHIVIO 🗸          | RUBRICA | ~ |
|--------------------|-------------------------------------|---------------------|---------|---|
| Non specificata    | 0                                   | O DOCUMENTO INTERNO | 0       |   |
|                    |                                     |                     |         |   |
| CARICA DOCUMEI     | NTO                                 |                     |         |   |
| CARICA DOCUMEI     | NTO<br>re trascina qui il documento |                     |         | • |

| CA      | RICA DOCUMENTO                          |
|---------|-----------------------------------------|
| ۲       | Da documento 🔿 Da template              |
| Inse    | arisci file*                            |
|         | Allega oppure trascina qui il documento |
| Es      | tensione ammessa: <b>pdf</b>            |
| 1       | }                                       |
|         | SALVA IN BOZZA 🗎 AVANTI >               |
| ۰.<br>۱ |                                         |

Lasciare il flag su Da documento se richiesto Caricare il documento cliccando su ALLEGA

- 14) Avanti
- 15) Cliccare da rubrica e aggiungi contatti

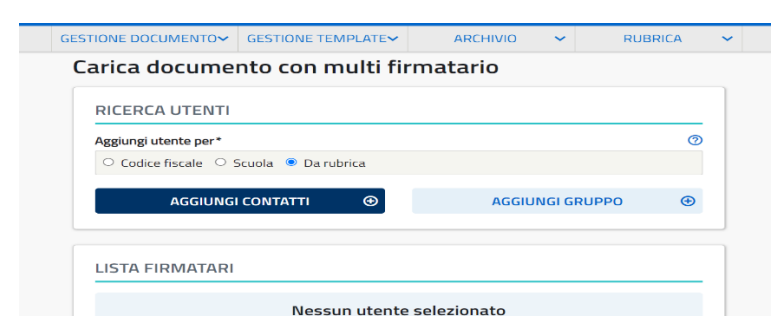

| Cognome                | Nome                                                                                                    |    |
|------------------------|----------------------------------------------------------------------------------------------------|----|
| Inserire un cognome    | Inserire un nome                                                                                                    |    |
|                        | CEDCA                                                                                                    | 0  |
|                        | CERCA                                                                                                    | Ч. |
| Effett<br>Lascia vuoti | ua una ricerca per selezionare ed inserire un utente.<br>. campi di ricerca per ottenere la lista completa dei contat | ti |
|                        |                                                                                                    |    |

#### 16)

Scrivere il cognome del docente firmatario e cliccare cerca. Se il docente che carica il documento da firmare dovesse esso stesso firmare, deve ricercare il suo cognome e aggiungersi .

## Eseguire questa procedura per tutti i firmatari

esempio :

# Teresa Laguardia carica il documento che deve firmare il suo team di classe

aggiungo contatto di Teresa Laguardia

poi aggiungo contatto di Tirelli Tiziana

aggiungo contatto della docente di sostegno

aggiungo contatto del docente di religione ecc...

| ITA UTENTE |                      |
|------------|----------------------|
| ne         | Nome                 |
|            | Inserire un nom      |
|            | CERCA                |
| enti       |                      |
| Cognome    | Nome                 |
| Laguardia  | Teresa               |
|            | e<br>enti<br>Cognome |

ezionato Spuntare il nominativo interessato

17) Nella schermata successiva avrete l'elenco dei firmatari con un numero da non modificare Lasciare posizionamento su automatico

| 🕑 SIGILLO                                 | GESTIONE            |                        |                            |   |
|-------------------------------------------|---------------------|------------------------|----------------------------|---|
| HOME                                      | GESTIONE DOCUMENTO~ | GESTIONE TEMPLATE~     | ARCHIVIO                   | ` |
| Posizionamento*                           |                     |                        |                            | ? |
| <ul> <li>Manuale</li> <li>Auto</li> </ul> | omatico             |                        |                            |   |
|                                           |                     |                        |                            |   |
| Firmatari                                 |                     | Filtra per firmatario: | Inserisci le prime lettere |   |

Il documento dopo questa procedura sarà inviato automaticamente all'indirizzo della scuola, ovviamente sempre dopo che tutti i firmatari avranno firmato.

Per firmare, riceverete una mail da FEA (seguite tutte le procedure che vi vengono richieste) sull'indirizzo email registrato sul SIDI e anche sull'indirizzo collegato allo Spid ,pertanto ,vi consiglio di modificare il vostro indirizzo email sul SIDI (metterete quello personale di icpuccini.edu.it).

## N.B. Sull'indirizzo di registrazione spid noi non possiamo intervenire

Vi scrivo la procedura per modificare la mail sul SIDI:

Accedere al portale SIDI

#### 1 Cliccare in alto a destra sull'omino

| uzion  | e.it/sidi-web/elenco-applicazio | oni    |                         | *                | 0 |
|--------|---------------------------------|--------|-------------------------|------------------|---|
| stru   | zione e del Merito              |        |                         | TERESA LAGUARD   |   |
|        |                                 |        |                         | 🚢 AREA RISERVATA |   |
| tivo ( | dell'Istruzione                 |        |                         | € ESCI           |   |
| ~      | APPLICAZIONI                    | AVVISI | DOCUMENTI E MANUALI     | ASSISTENZA       | _ |
|        | Applicazioni SI                 | DI     | Filtra: Inserisci le pr | ime lettere 🗙    |   |
|        | Assistenza                      |        |                         | ~                |   |
|        | Formazione                      |        |                         | ~                |   |
|        | Gestione Utenze                 |        |                         | ~                |   |
|        | Firma Digitale                  |        |                         | ~                |   |

## 2 Cliccare su area Riservata

| 🚫 Area F                | Riservat | a                      |   |
|-------------------------|----------|------------------------|---|
| PROFILO                 |          |                        |   |
| Dati personali          | >        | X                      |   |
| Gestione.profilo        | ^        | Servizi in evidenza    |   |
| Modifica dati personali | >        | Servizio SIDI          | c |
| Iodifica email          | >        | Internet On Unit       |   |
| odifica password        | >        | Istanze un Line        |   |
| lodalită d'accesso      | >        | Pago In Rete           | C |
| Sestione OTP            | >        |                        |   |
| orico                   | ~        | VEDITOTI               |   |
| sci                     | >        |                        |   |
|                         |          | $(\boldsymbol{\beta})$ |   |

3 Cliccare a sinistra su Gestione profilo

4 Menù a tendina modifica email

| PROFILO                 |   |
|-------------------------|---|
| Dati personali          | > |
| Gestione profilo        | ^ |
| Modifica dati personali | > |
| Modifica email          | > |
| Modifica password       | > |
| Modalità d'accesso      | > |
| Gestione OTP            | > |
| Storico                 | ~ |
| Esci                    | > |
|                         |   |
| AREA RISERVATA          |   |
|                         |   |